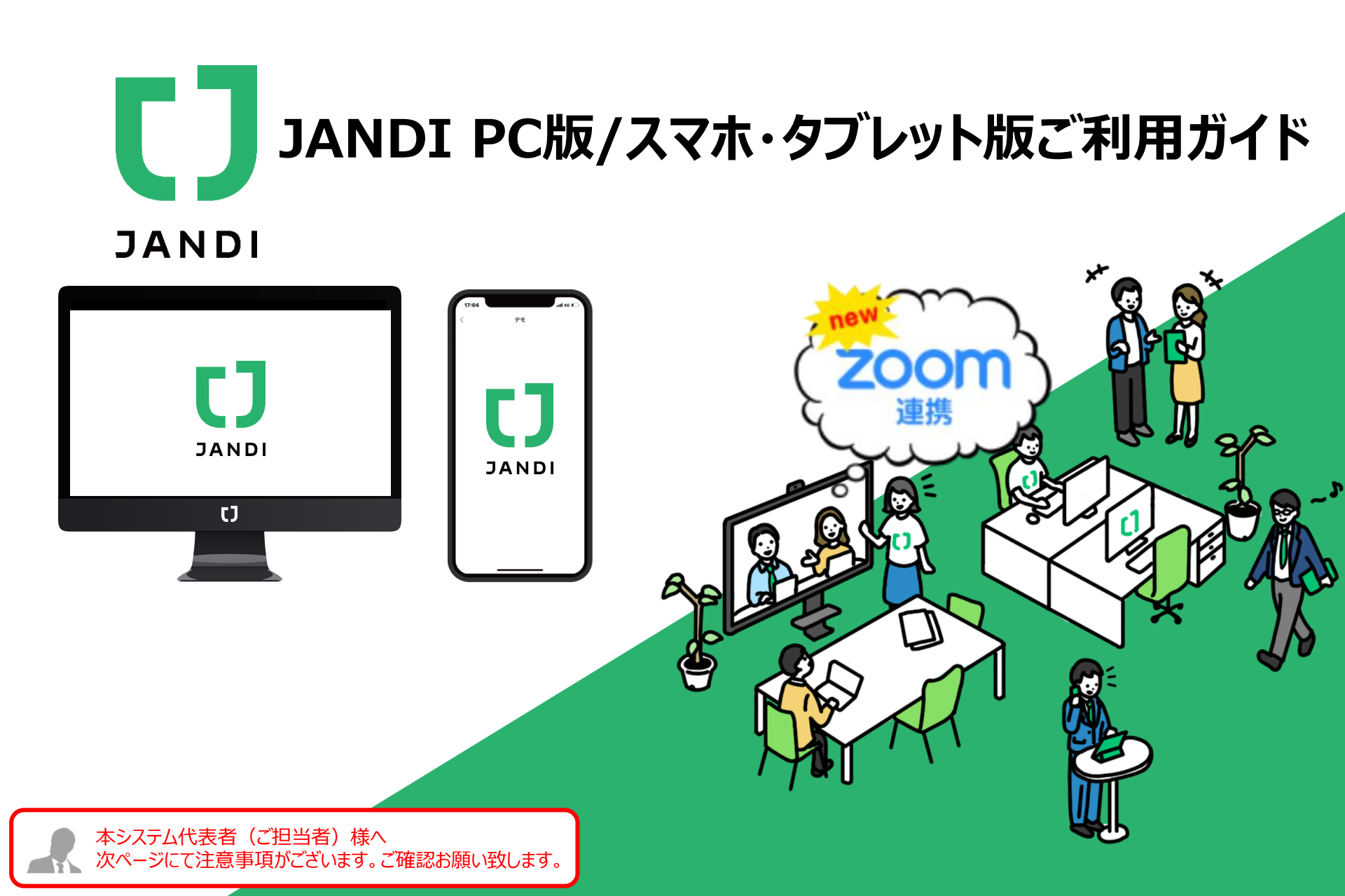

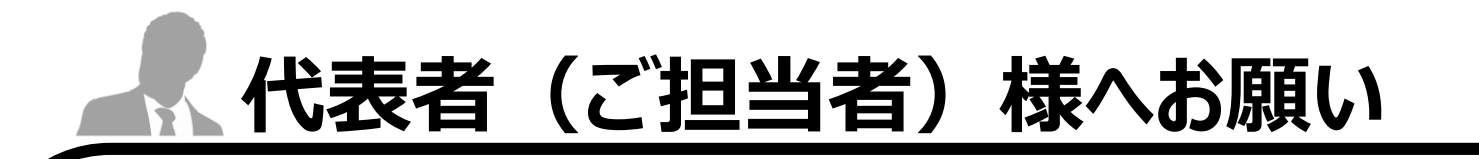

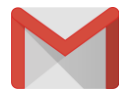

#### 従業員様登録完了時のご注意点

#### アカウント発行完了時、代表者(ご担当者)様宛に 従業員様の発行完了メールが配信されます

メールタイトル:【重要】VWS JANDIのアカウント発行のお知らせ

上記メール内のURL/ID/PASSは、JANDIログインには使いません。ご注意ください。

JANDIへのログインは

PCの方は5ページ目から

スマホ・タブレットの方は22ページ目から操作お願いします。

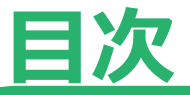

## PCをご利用の方はコチラを参照ください

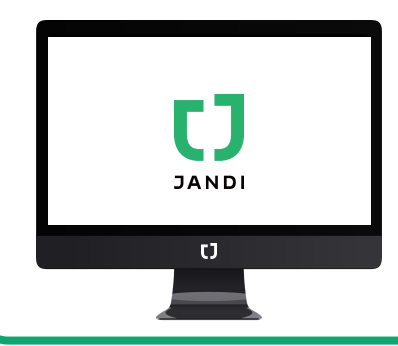

P5~P7 P8~P10 P11~P17 P18~P22

初期設定 トーク/トピックご利用方法 Web会議について 便利な機能紹介

## スマホ・タブレットをご利用の方はコチラを参照ください

P24~P26 P27~P29 P30~P31 P32~P35

初期設定 トーク/トピックご利用方法 Web会議について 便利な機能紹介

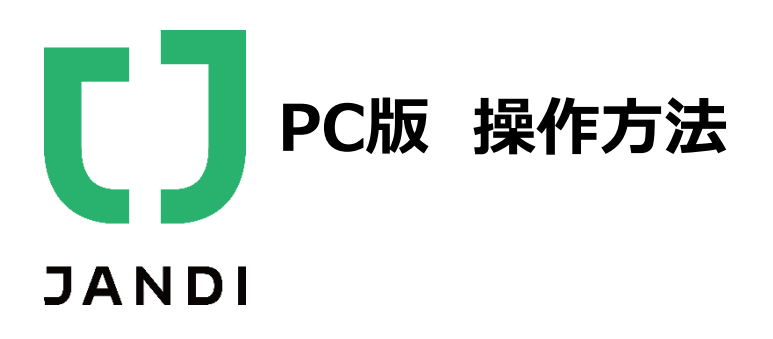

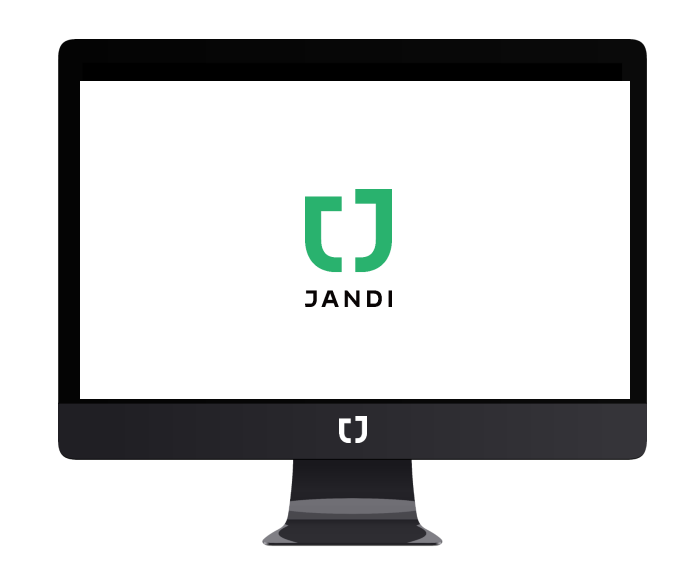

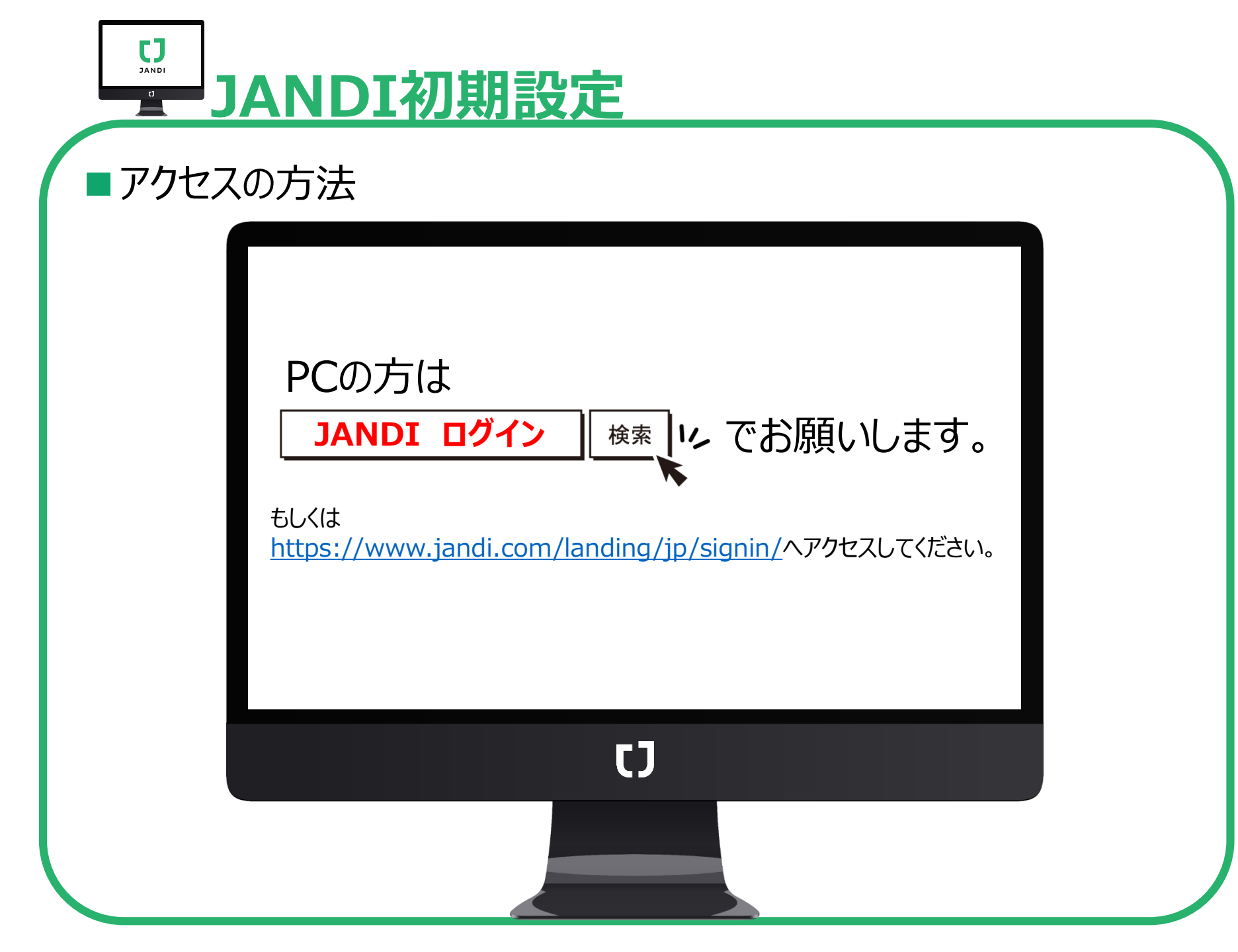

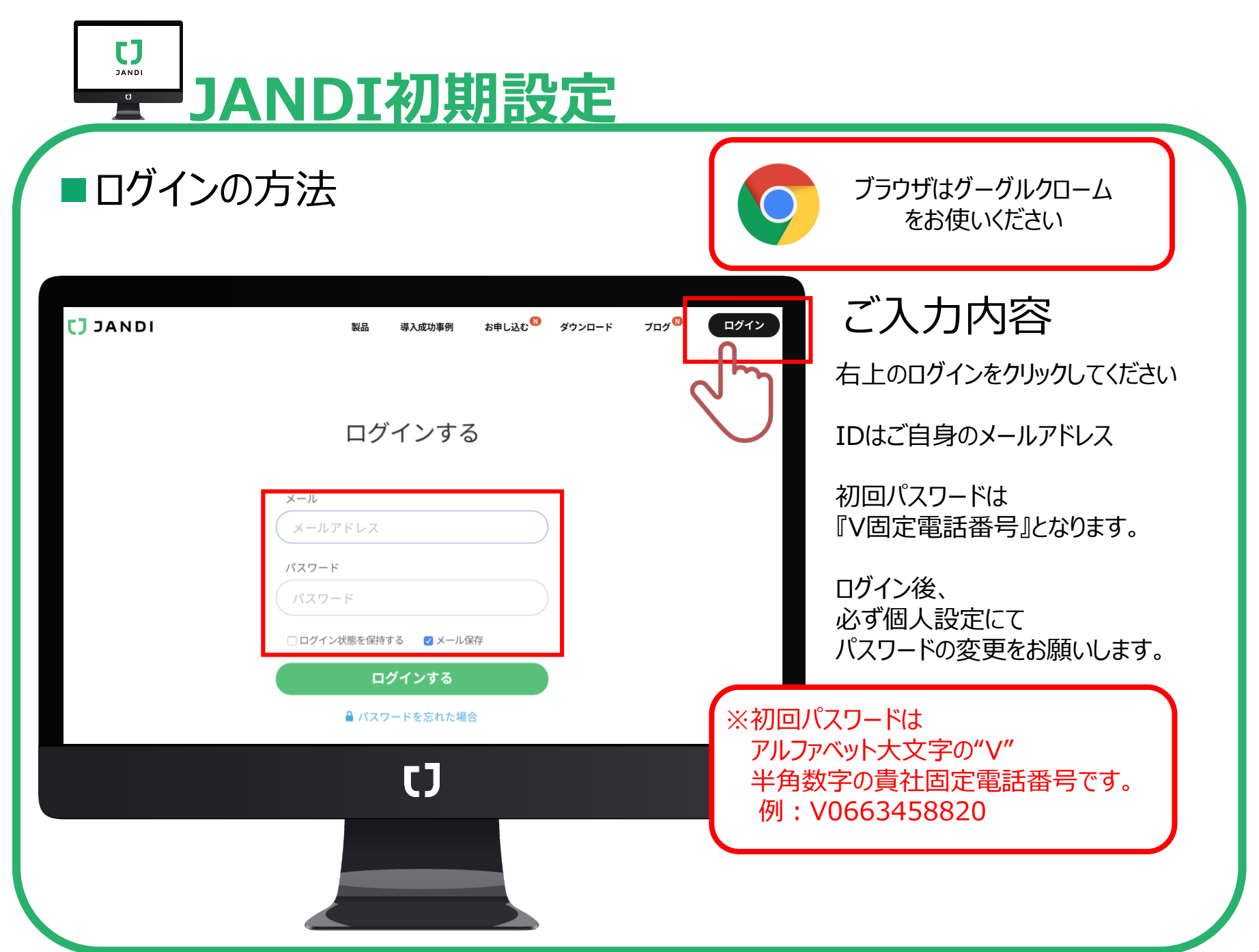

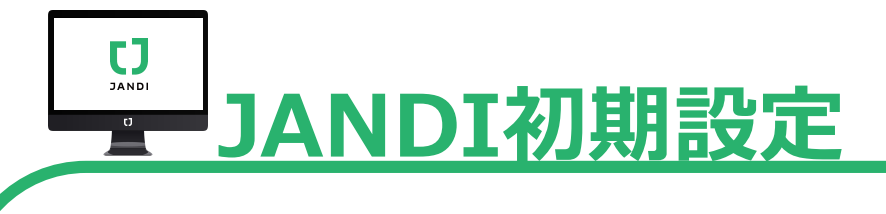

## ■パスワード変更の方法

| STEP1>>                                                                                                    | 三右上の三                                                                                               | 本線をクリック                              |                                                                    |         | STEP2>>                                                                                             | ۱ +<br>۶<br>۵L                                                                                                   | 新しいメンバーを追加する<br>ム<br>NDIコネクト                                        |
|----------------------------------------------------------------------------------------------------|----------------------------------------------------------------------------------------------------|--------------------------------------|--------------------------------------------------------------------|---------|----------------------------------------------------------------------------------------------------|----------------------------------------------------------------------------------------------------|---------------------------------------------------------------------|
| C. Jump     C. Jump     C. Jump     C. Jump     C. Jump     SetSorb     SetSorb     S | •                                                                                                   |                                      | 8 81* 8 <b>*</b>                                                   |         | 表示される項白「個人設定」をク                                                                                     | 中の<br>リック<br><sup>で</sup><br>い<br>ス<br>マ                                                                         | ーム切勝<br>理者メニュー<br>                                                  |
| 709191А<br>₹-991-297-А<br>ещая<br>0 №9. +<br>1<br>1 мо                                                                                                    | PRASH-FERRI                                                                                         | 200<br>                              |                                                                    |         |                                                                                                    | 文<br>二<br>ー<br>ー<br>・<br>ル<br>・<br>チ<br>・<br>う<br>・<br>。<br>よ<br>。<br>ま<br>、<br>・                                | 字サイズ ・<br>語 ・<br>ブ<br>ユートリアル<br>ヨートカットキーの一覧 CEH+F<br>くある質問<br>問い合わせ |
|                                                                                                    |                                                                                                    |                                      | 0                                                                  | JL      |                                                                                                    | ж-<br>С2                                                                                                    | ームに戻る<br>ヴアウトする                                                     |
| <b>STEP3&gt;</b><br>チームメール設定<br>"個人のプロファイ                                                                                                    | <b>&gt;</b><br>2項目の<br><u>ル設定</u> "をクリック                                                            |                                      | 0                                                                  | ) S     | <b>TEP4&gt;&gt;</b><br>パスワードの変更」                                                                    | *-<br>⊇2<br>をクリック<br>≋                                                                                           | ームに戻る<br>ブアウトする                                                     |
| <b>STEP3&gt;</b><br>チームメール設定<br>" <u>個人のプロファイ</u>                                                                                                    | )<br>項目の<br><u>ル設定</u> "をクリック                                                                       |                                      |                                                                    | S<br>V  | <b>TEP4&gt;&gt;</b><br>パスワードの変更」<br><sup>マームに戻る・プロファイル図4</sup>                                      | *-<br>っ<br>をクリック<br>。                                                                                            | ームに戻る<br>ヴアウトする                                                     |
| <b>STEP3&gt;</b><br>チームメール設定<br>" <u>個人のプロファイ</u><br>チームメール設定                                                                                                    | )<br>項目の<br><u>ル設定</u> "をクリック<br>t_ara@vision-net.co.jp                                             |                                      |                                                                    | S<br>I/ | <b>TEP4&gt;&gt;</b><br>パスワードの変更」<br><sup>r=-ムに戻る・プロファイル編成<br/>る顔</sup>                              | *-<br>22<br>をクリック<br>*                                                                                           | -ムに戻る<br>ヴアウトする                                                     |
| <b>STEP3&gt;</b><br>チームメール設定<br>" <u>個人のプロファイ</u><br>チームメール設定                                                                                                    | 、<br>項目の<br><u>ル設定</u> "をクリック<br>t_ara@vision-net.co.jp<br>『デフォルトのメールアド<br>訳できます、メールの管<br>で変更できます。" | レスに加え<br>型や追加は、 <mark>個人のブロファ</mark> | ●                                                                  | S<br>V  | <b>TEP4&gt;&gt;</b><br>ペスワードの変更」<br>ペームに戻る・プロファイル編成<br>プロフィール画像<br>ペールアドレス管理                        | ホー<br>22<br>をクリック<br>2<br>2<br>2<br>2<br>2<br>2<br>2<br>2<br>2<br>2<br>2<br>2<br>2<br>2<br>2<br>2<br>2<br>2<br>2 | - ムに戻る<br>ヴアウトする                                                    |
| <b>STEP3&gt;</b><br>チームメール設定<br>" <u>個人のプロファイ</u><br>チームメール設定                                                                                                    | 、<br>項目の<br><u>ル設定</u> "をクリック<br>t_ara@vision-net.co.jp<br>『デフォルトのメールアド<br>択できます、メールの管<br>で変更できます、" | レスに加え<br>型や追加は、 <mark>個人のプロファ</mark> | ●<br>●<br>●<br>●<br>●<br>●<br>●<br>●<br>●<br>●<br>●<br>●<br>●<br>● | S<br>IV | <b>TEP4&gt;&gt;</b><br>ペスワードの変更」<br>ペームに戻ら・プロファイル編集<br>フロフィール編集<br>メールアドレス管理<br>バスワードの変更<br>タイム・ゾーン | ホー<br>ロ2<br>をクリック<br>を<br>意思<br>見訳<br>し<br>ココのでもののの大阪、札橋、東京、ヤクーック、ソワク                                            | -ムに戻る<br>サプウトする<br>                                                 |

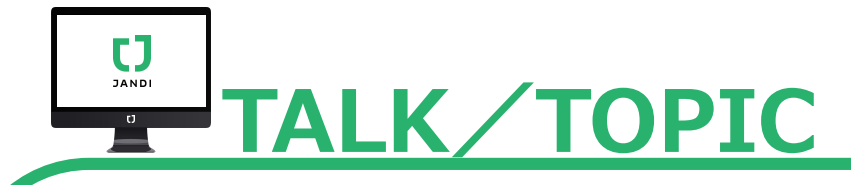

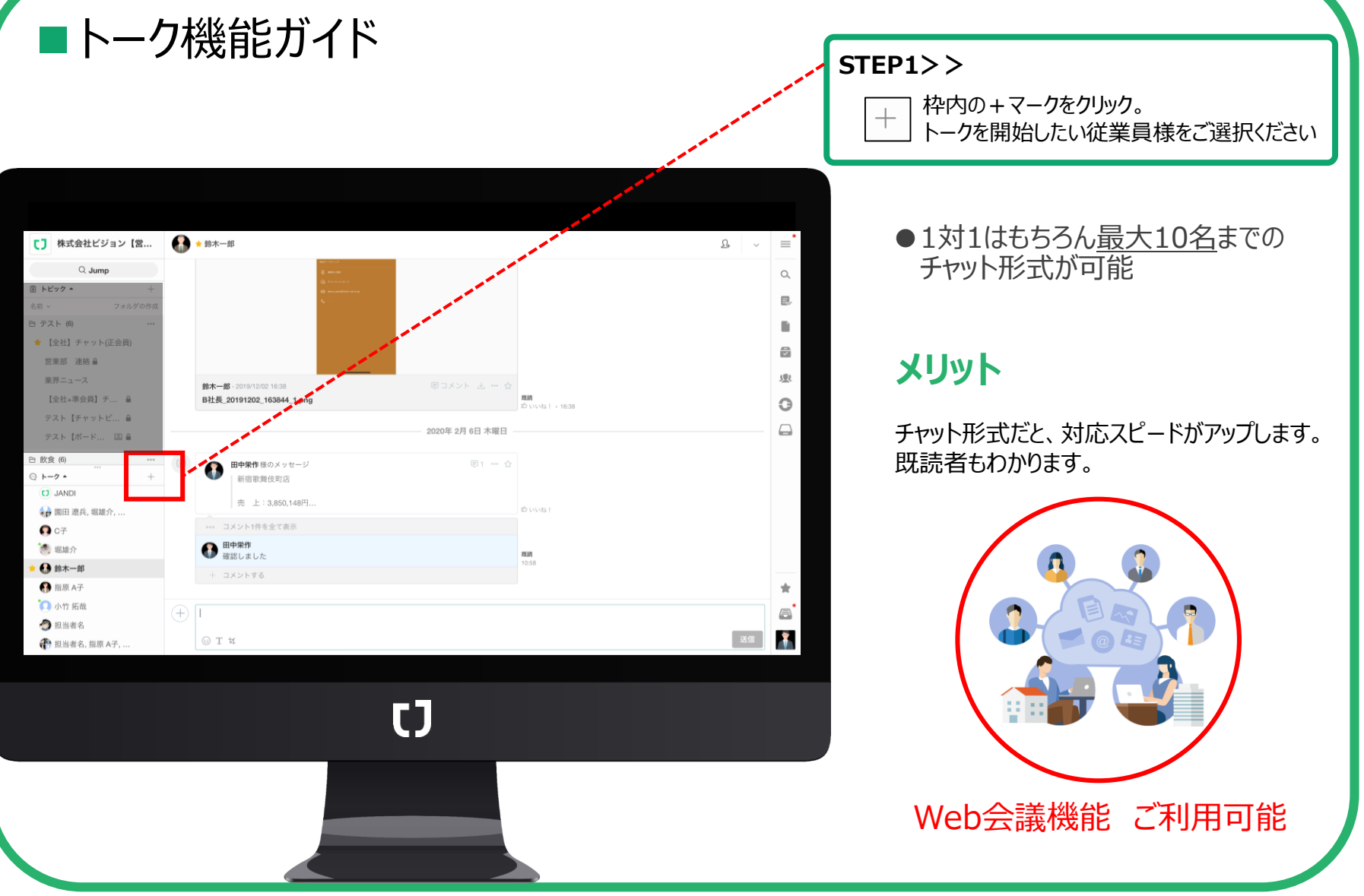

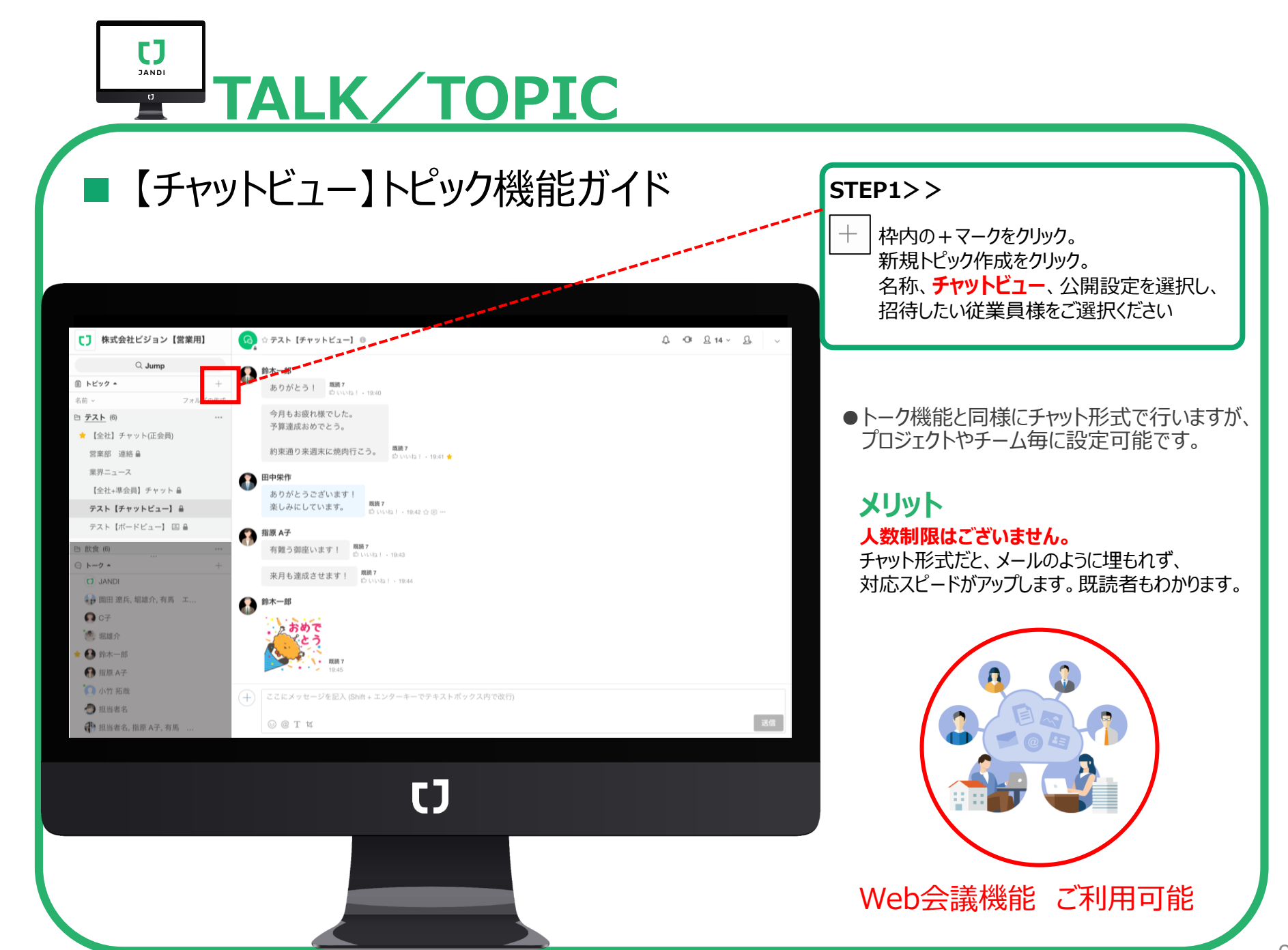

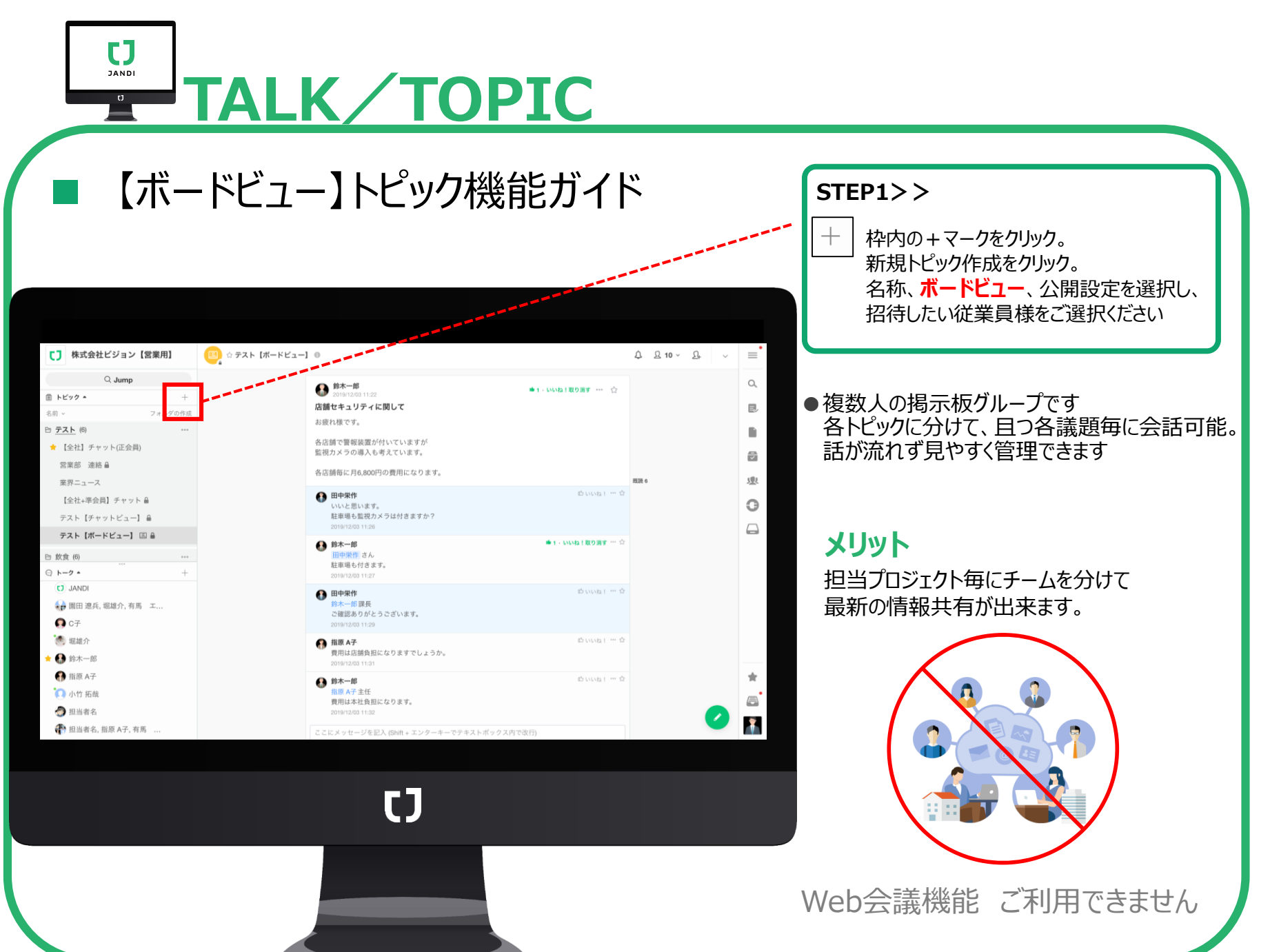

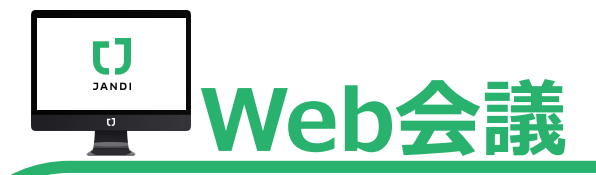

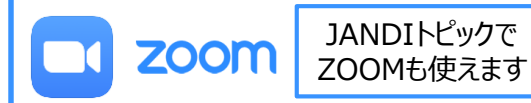

JANDI内の各トピック内でzoom会議の立ち上げ・参加が可能です。 ※zoomを無料アカウントで登録されている場合 3名以上参加のビデオチャットには40分の接続制限がかかります。

■ Web会議の始め方 (Web会議開始はPC側からのみとなっております。スマホ・タブレットからは開始できません。)

#### STEP1>>

Web会議をしたい従業員様が参加している チャットもしくはチャットビューで 下記+マークをクリック

|     | 田中栄作  |      |             |
|-----|-------|------|-------------|
|     | テスト   | 心いね! | • 18:10     |
|     | お疲れ様  | です。  | 心いいね!・18:11 |
|     |       |      |             |
|     |       |      |             |
|     |       |      |             |
|     |       |      |             |
|     |       |      |             |
|     |       |      |             |
|     |       |      |             |
|     |       |      |             |
|     |       |      |             |
|     |       |      |             |
| (+) |       |      |             |
|     | ⊕ T ⊄ |      |             |
|     |       |      |             |

#### STEP2>>

表示される項目中の

"Web会議"を押してください。全員にweb会議 が依頼されます。依頼者もコメント欄に表示され たweb会議をクリックしてください。

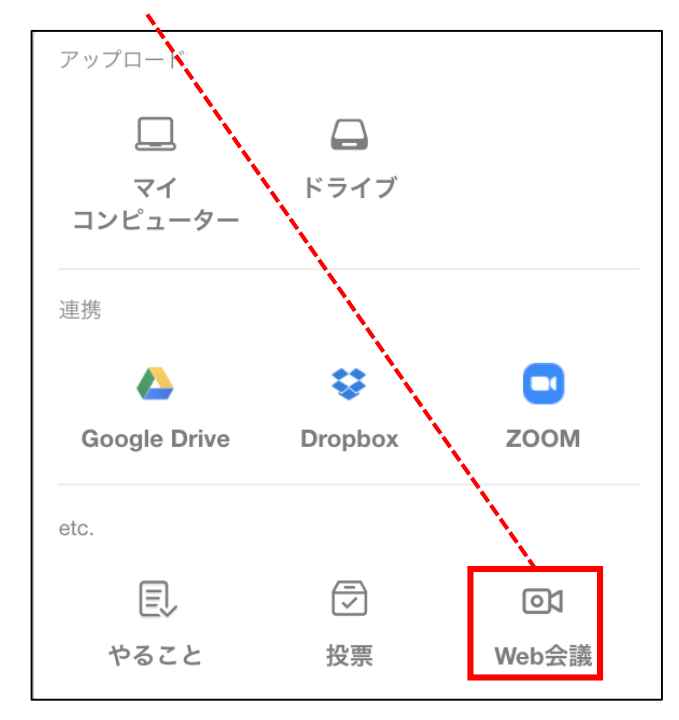

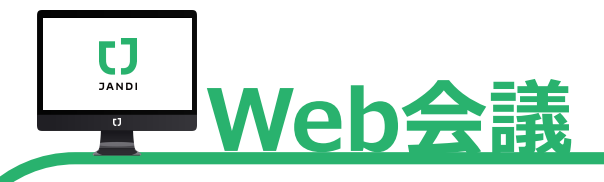

## ■起動画面の説明

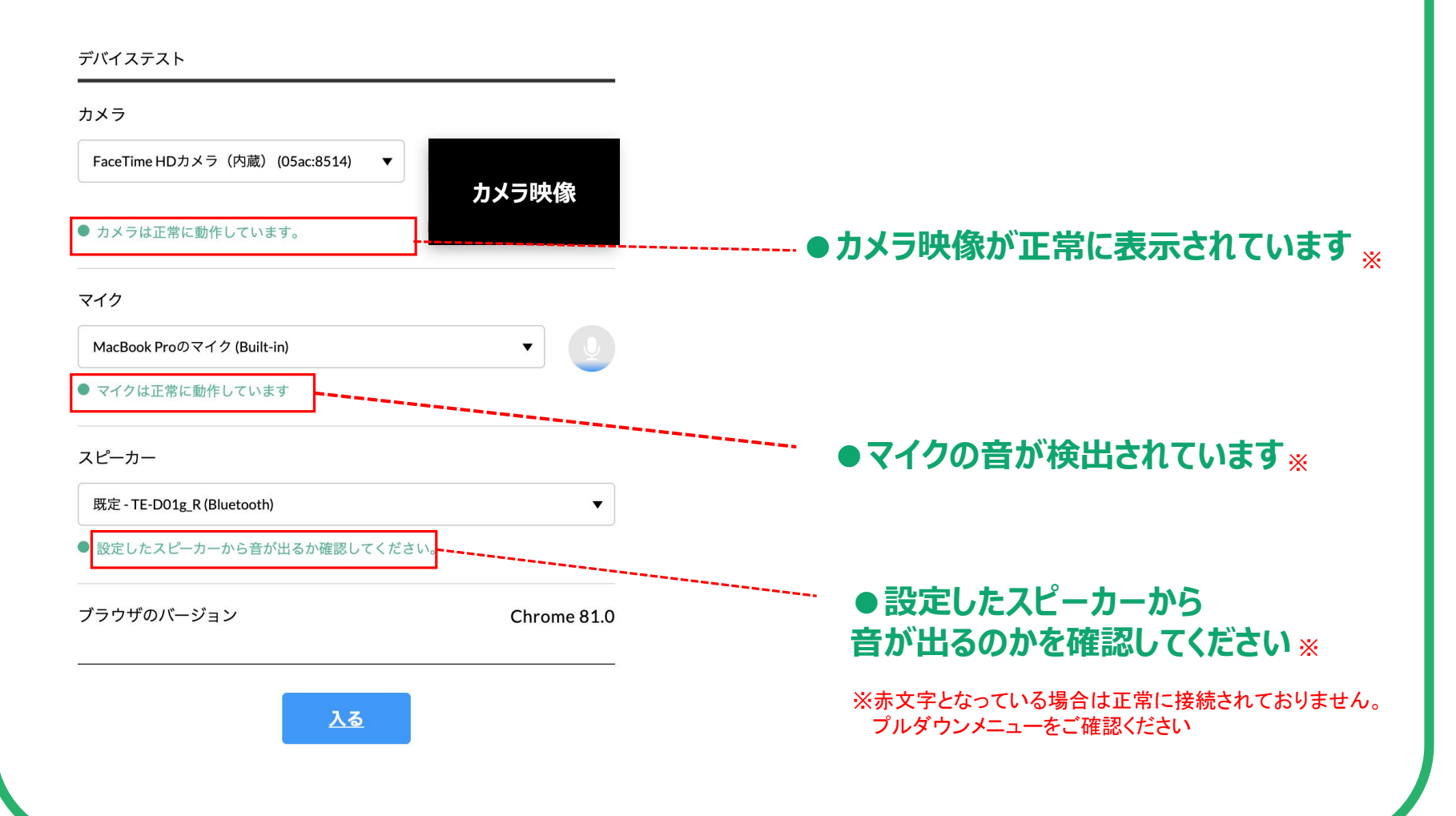

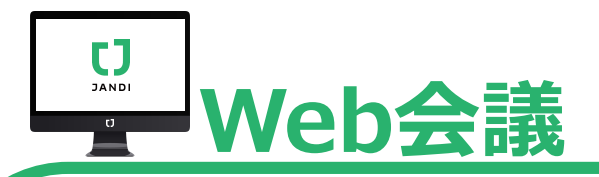

## ■ Web会議各項目の説明

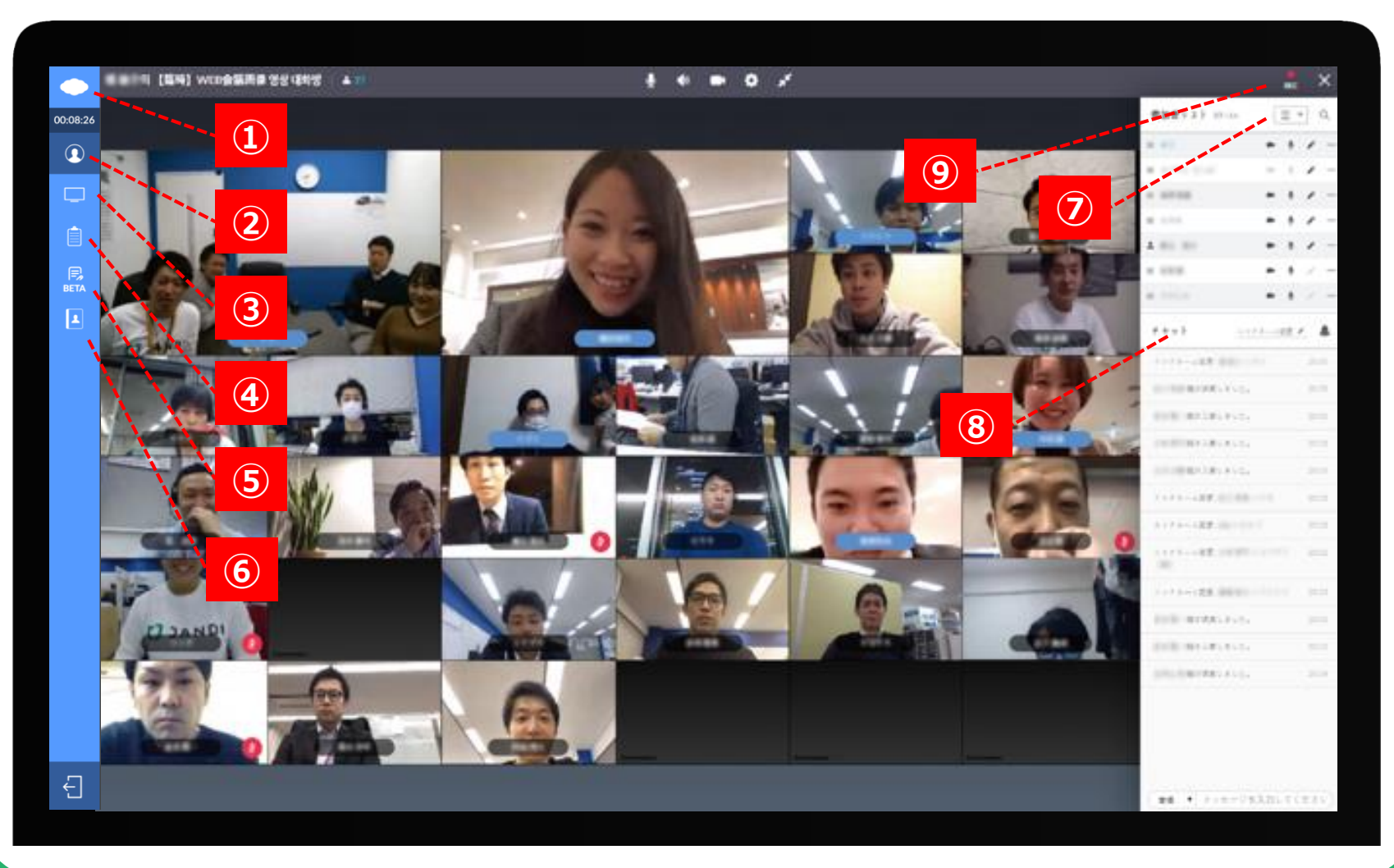

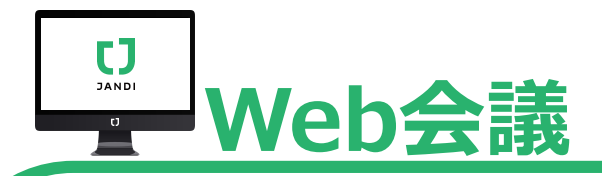

■Web会議各項目の説明【画面左側】

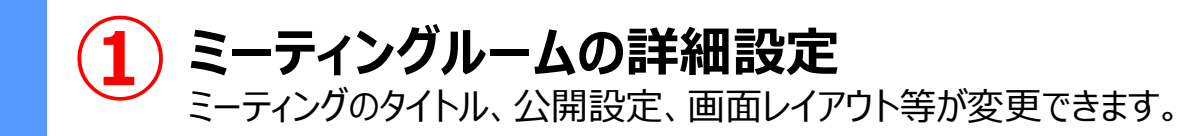

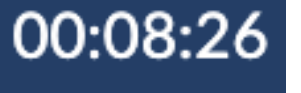

# ビデオ通話機能

画面共有、資料共有からビデオ通話に戻すことができます。

### 画面共有機能

全画面共有やアプリケーションを指定して、 共有することができます。

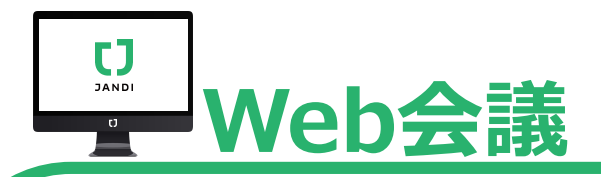

# ■Web会議各項目の説明【画面左側】

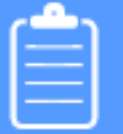

資料共有機能 ※本機能は発表者もしくは進行役の方のみ操作可能です 参加者に権限を付与する場合は次のページの⑦をご覧ください。 PCに保存されているPDF、パワーポイント等を リアルタイムに共有することが出来ます。また、ペンを使って書き込みも可能です。

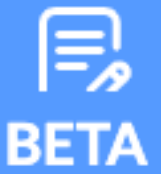

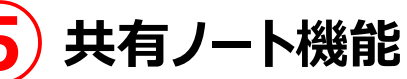

現在ベータ版となりますが、

共有ノートで議事録作成や教育内容を共同作成して共有できる機能です。

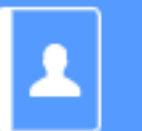

## を側参加者リスト

左側の参加者リストは、出席簿に参加した時間とともに表示され、 必要に応じてリストをコピーして文書で保管することができます。

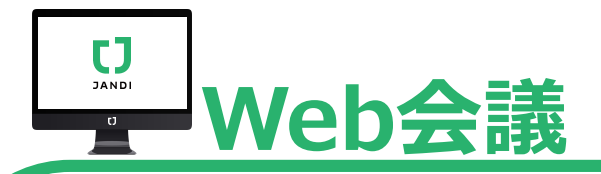

## ■Web会議各項目の説明【画面右側】

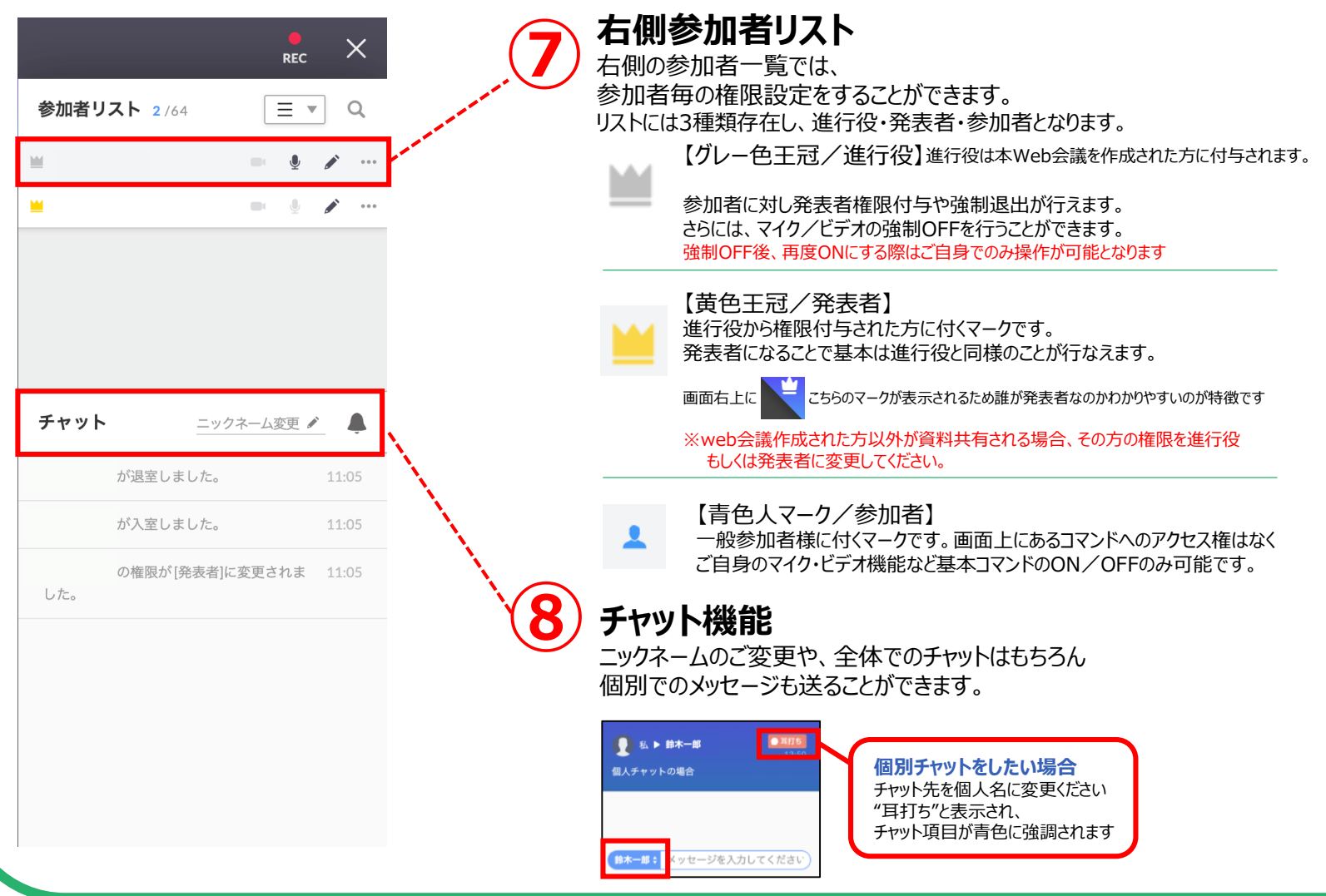

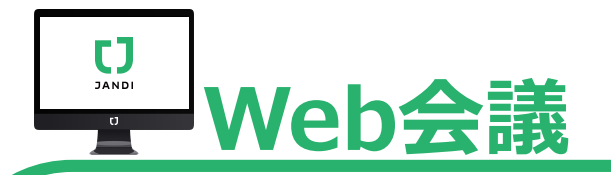

# ■Web会議各項目の説明【画面右側】<sub>※再起動が必要なため事前設定お願い致します</sub>

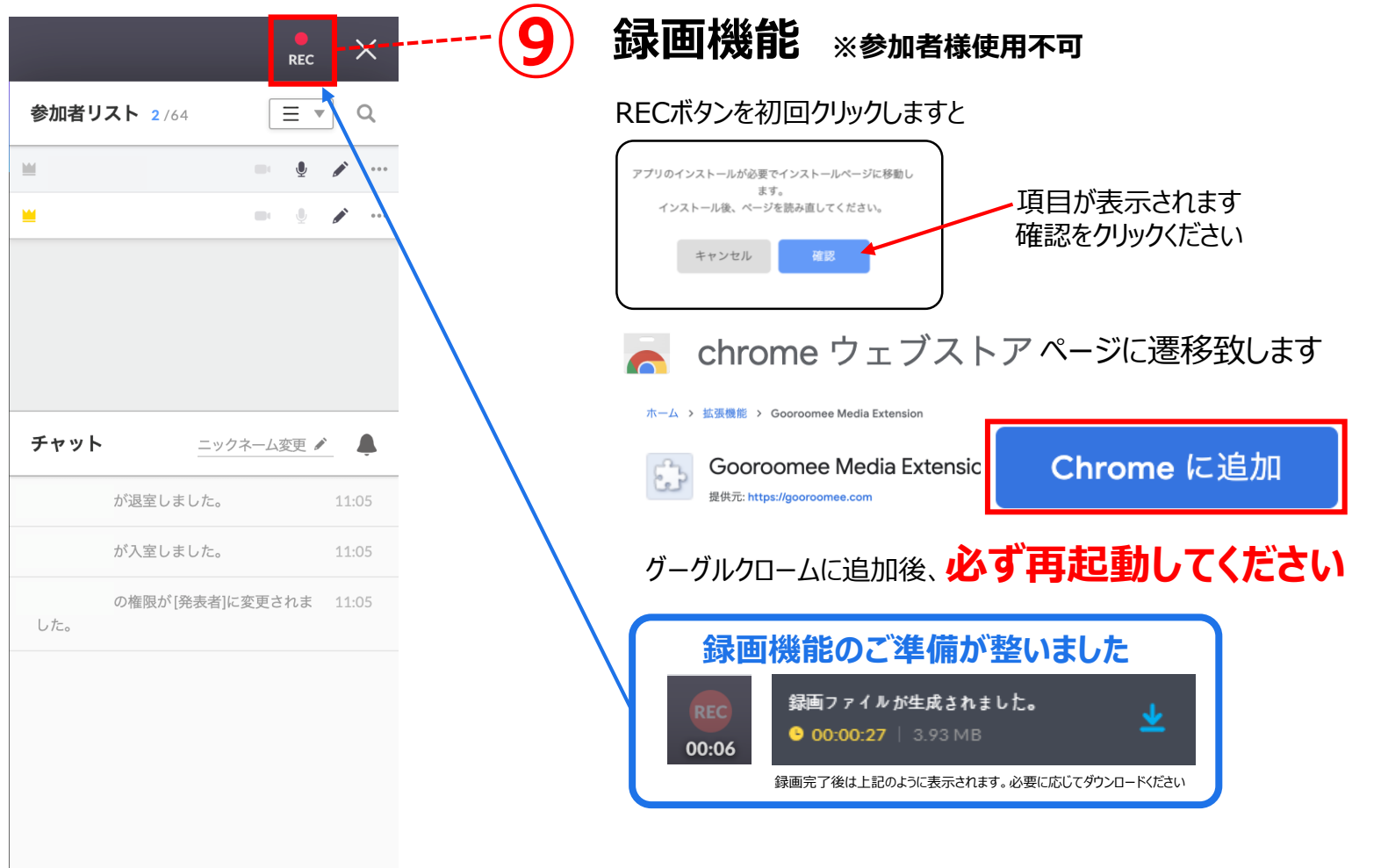

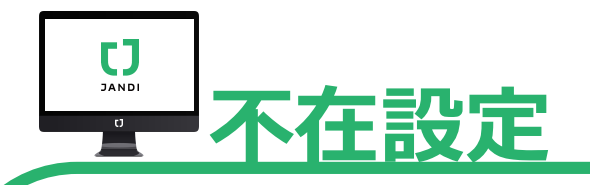

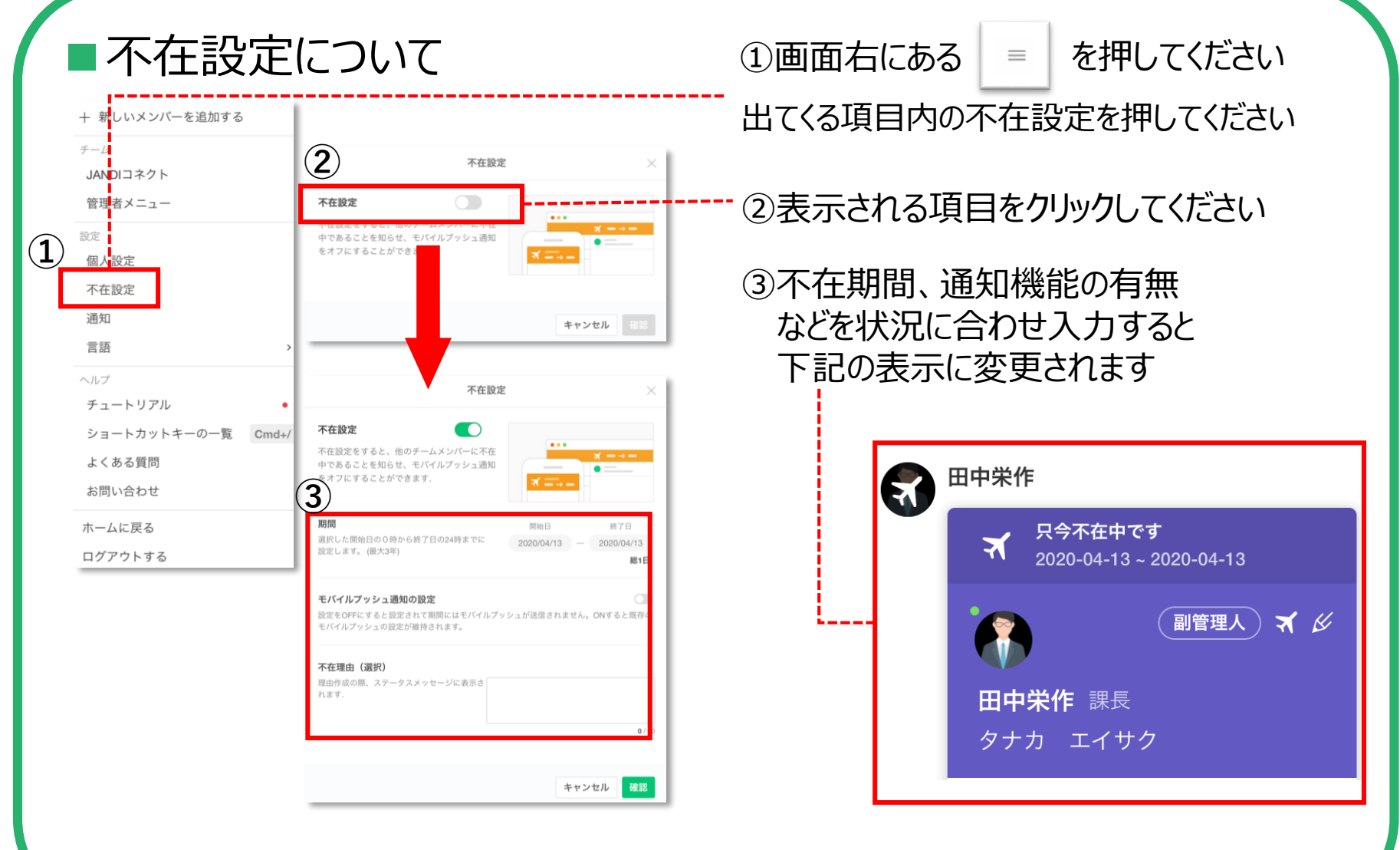

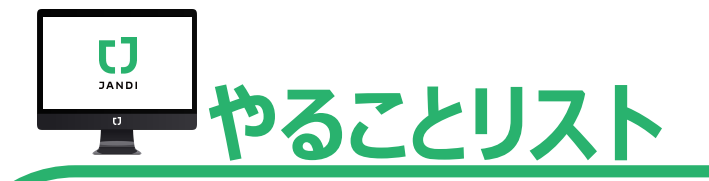

■やることリスト ※複数人で共有する場合は"トピックのチャットビュー"もしくは"1・1トーク"のみとなります

自分だけのタスクから、複数人でのタスクまで設定可能 (期限設定・通知設定) タスク進捗の共有も可能です

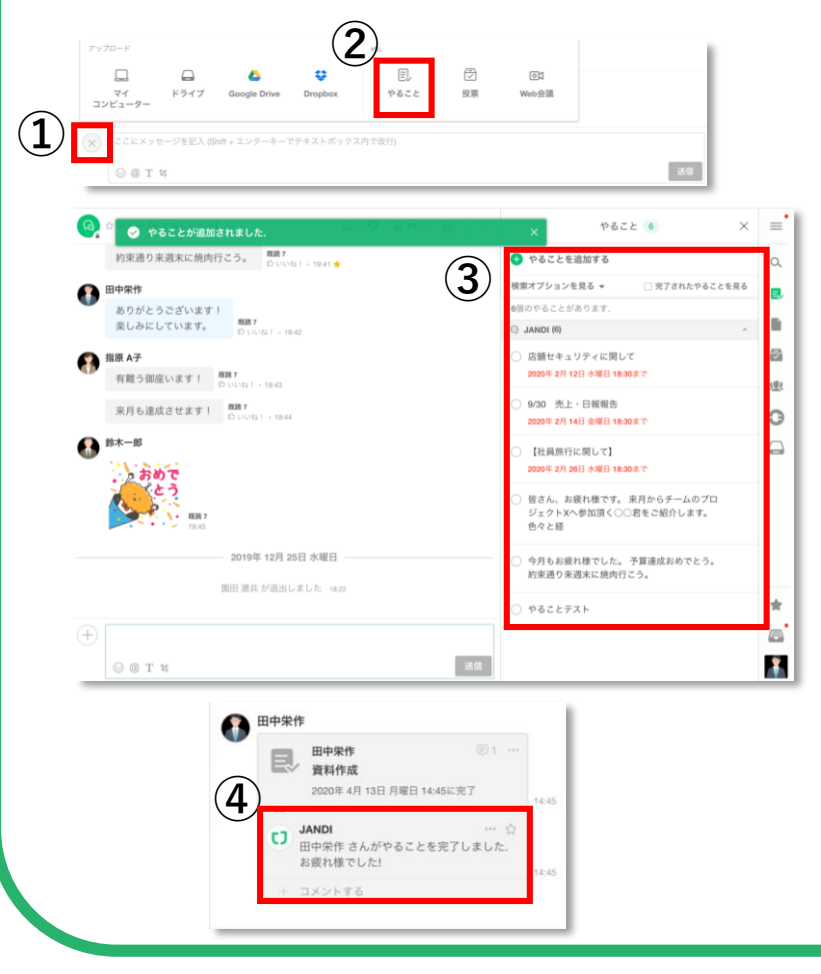

①チャット画面にある+マークを選択し 出てくる画面内の

②"やること"をクリック

③自分だけのタスクもしくは 複数人で共有したいタスクを入力

④タスクを共有していると、
 完了時、このような表示となり
 進捗がわかりやすい!

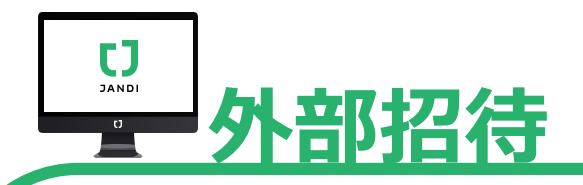

## ■外部招待について

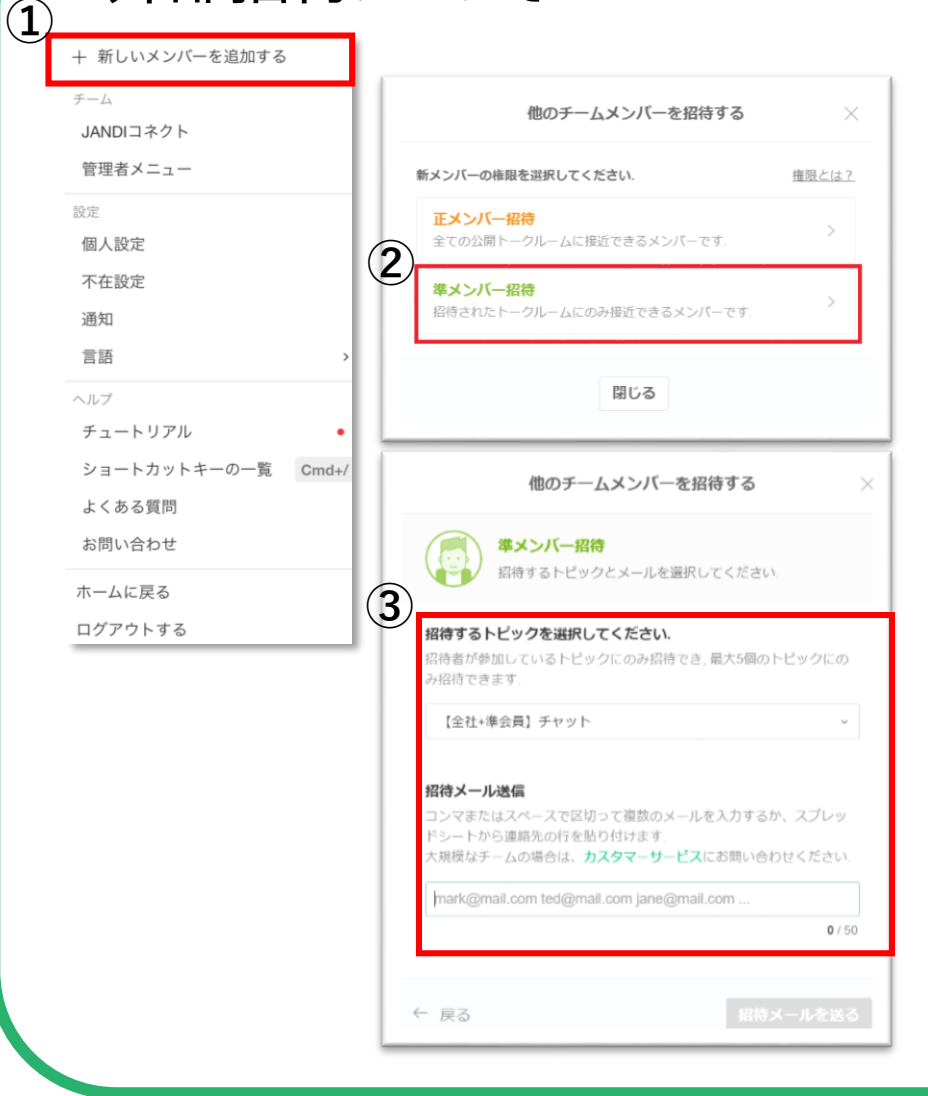

①画面右にある = を押してください 出てくる項目内の不在設定を押してください

②準メンバー招待(外部招待)を 押してください

※利用制限をかけたいアルバイトや派遣社員さん また、取引先の方などにご利用頂くと便利です

③招待をしたい方の トピックを選択、メールアドレスを入力し 招待メールを送信してください

※管理者様へ 外部招待メールの有効期限は1か月間となります

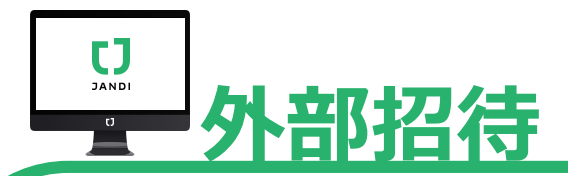

## ■外部招待(準メンバー)についてのQ&A

#### Q.準メンバーの招待を管理者以外の正メンバーが行うことはできますか?

A. 不可となります。現在の仕様では管理者様のみの機能となります。

#### Q.権限レベルを自由 (エメンバー/準メンバー) 以外にカスタマイズ可能ですか?

A.不可となります。現在権限は正メンバー/準メンバーのみとなります。 例えばトピックを役職毎に作成し非公開としていただくことで閲覧情報に制限を設けれます。

#### Q.権限を準メンバーから正メンバーに変更できますか?

A.現在の仕様ではお客様での変更はできません。弊社担当者にご相談ください。

#### Q.準メンバーの参加可能トピックを5つから増やすことは可能ですか?

A. 不可となります。現在の仕様では5つまでとなっております。

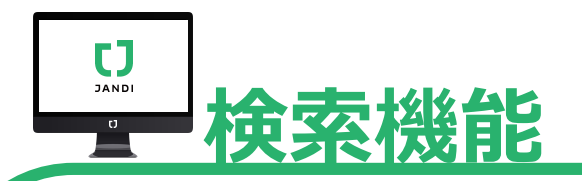

## 検索機能について

| Q Jump                                                                                                    |                                                                                            |
|----------------------------------------------------------------------------------------------------|--------------------------------------------------------------------------------------------|
| <mark>〕 トピ</mark> ットピックまたはトークル<br><sub>名前 ッ</sub> (Cmd+J)                                                 | -ムを検 +<br>ダの作成                                                                             |
| ∃ <u>テスト</u> (6)<br>★ 【全社】チャット(正会員)                                                                       |                                                                                            |
| 営業部 連絡<br><b>業界ニュース</b>                                                                                   | Q トビックまたはトークルームを検索                                                                         |
| 【全社+準会員】チャ・<br>テスト【チャットビュ<br>テスト【ボードビュー<br>雪 飲食 (6)                                                       | ・         ・         ・                                                                      |
| <ul> <li>(1) JANDI</li> <li>(2) C子</li> <li>(3) 园田 遼兵, 堀雄介,</li> <li>(3) 堀雄介</li> <li>(4) 鈴木一郎</li> </ul> | 左側の検索窓では、<br>トピックまたはトークルームを検索することができます。<br>例えば(田中さんと佐藤さんと三人で<br>やりとりしていたトピックが埋もれて探せない。。。。) |
| ● 指原 A子                                                                                                   | といつにとさに便利な成肥 (9                                                                            |

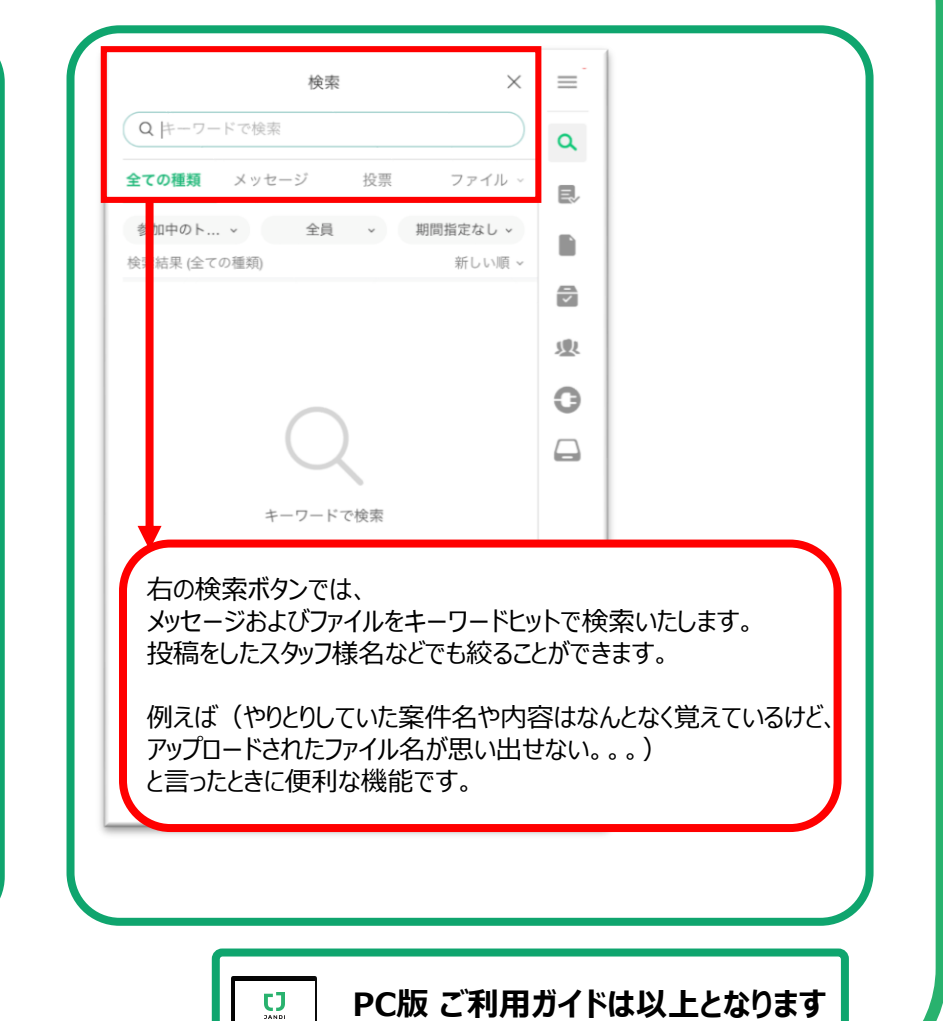

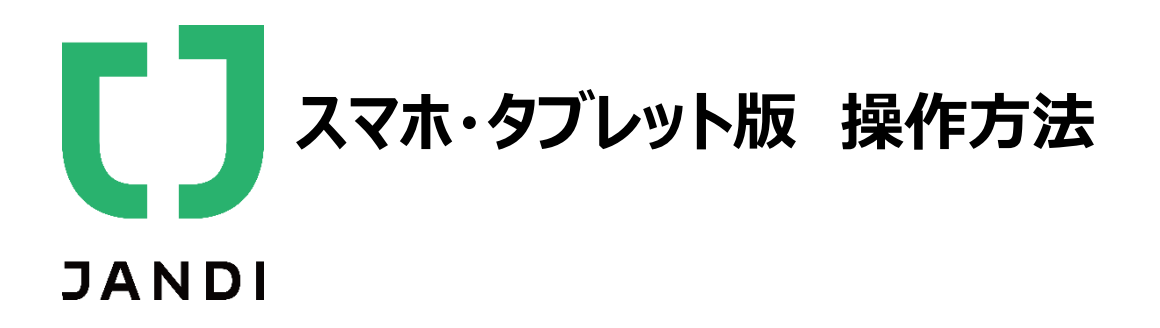

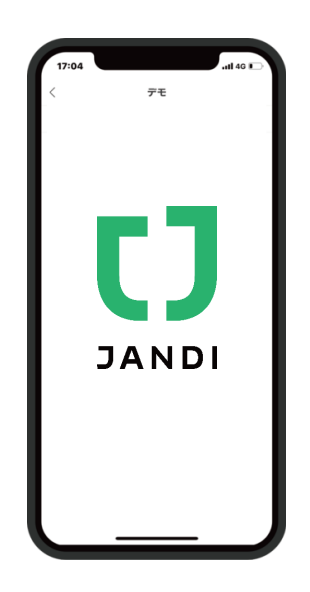

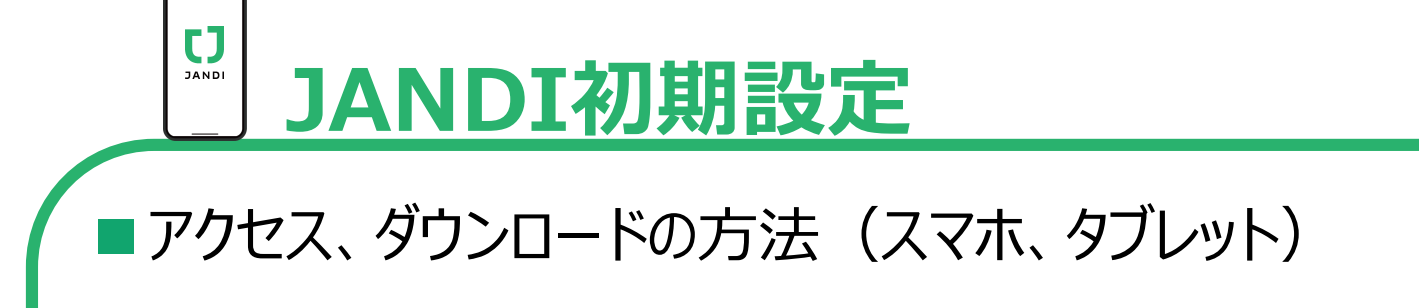

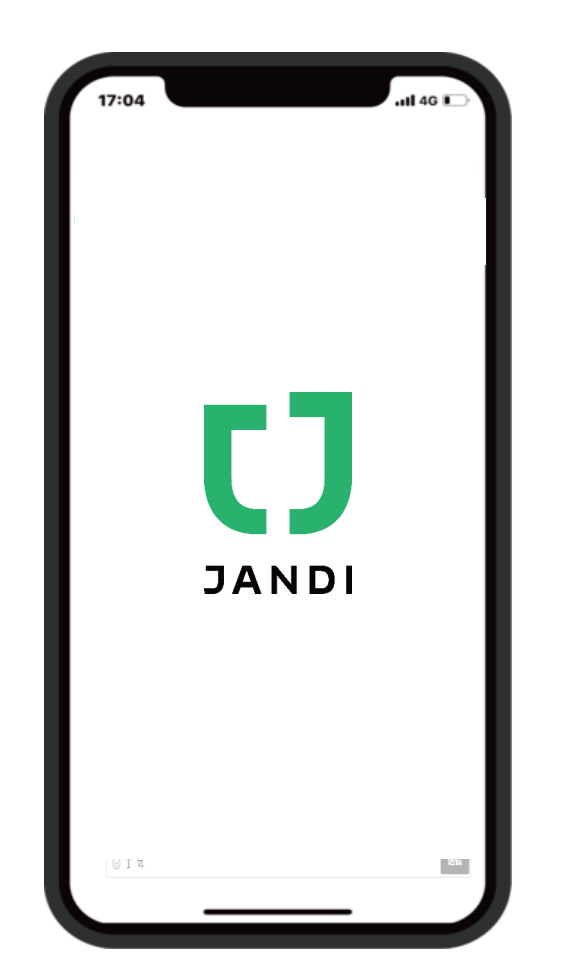

スマホ、タブレットの方は 下記QRコードよりアプリをダウンロードください

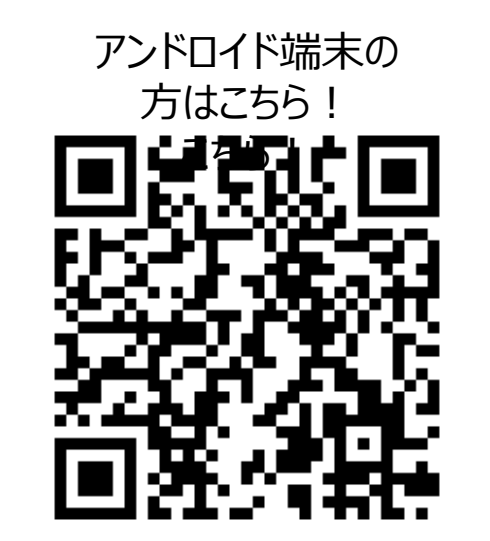

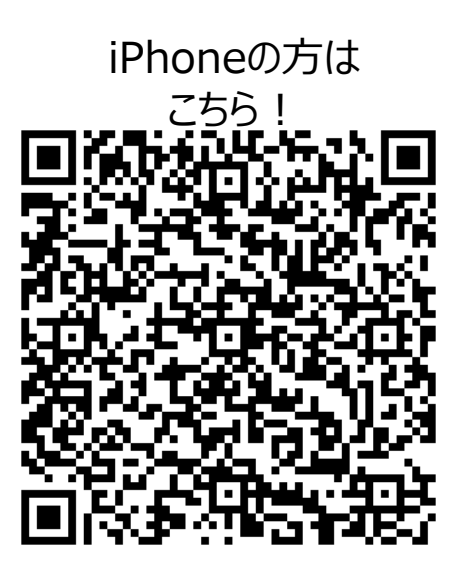

| ログインの       | 方法(ス | 、マホ、タブレ | -<br>ット)                                                         |
|-------------|------|---------|------------------------------------------------------------------|
| 17:04       |      | 11 46 🕞 | ご入力内容                                                            |
| <           | ログイン |         | IDはご自身のメールアドレス                                                   |
| メールアドレス<br> |      | _       | 初回パスワードは<br>『V貴社固定電話番号』となります。                                    |
| F           |      |         |                                                                  |
| 15          | コノイノ |         |                                                                  |
|             |      |         | 初回パスワードは<br>アルファベット大文字の"V"<br>半角数字の貴社固定電話番号となり<br>例: V0663458820 |
|             |      |         |                                                                  |
| ⊎ T ¤       |      | 25      |                                                                  |

# JANDI初期設定

# ■パスワード変更の方法(スマホ、タブレット)

#### 現在、パスワード変更はスマホ、タブレットで行うことはできません。 お手数お掛けしますが、PCからログインしていただき パスワード変更をお願いいたします

#### →本資料の7ページをご覧ください。

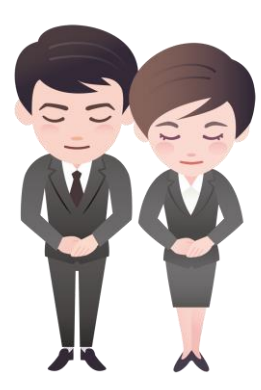

TALK/TOPIC

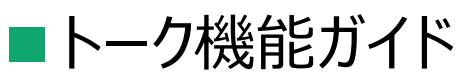

CJ

JANDI

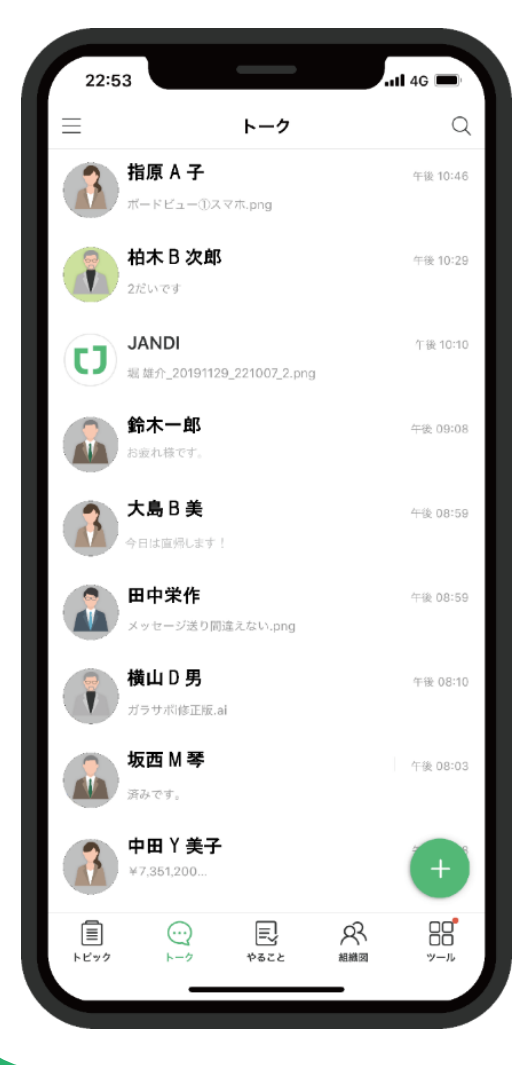

●1対1はもちろん<u>最大10名</u>までの チャット形式が可能

# メリット

チャット形式だと、対応スピードがアップします。 既読者もわかります。

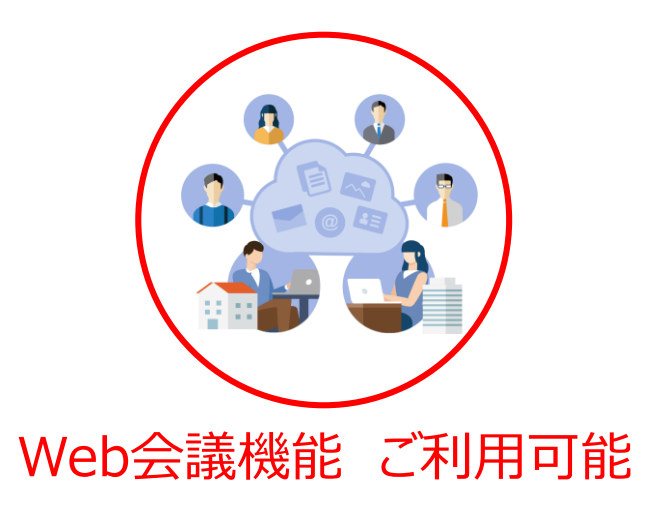

# TALK/TOPIC

# ■【チャットビュー】トピック機能ガイド

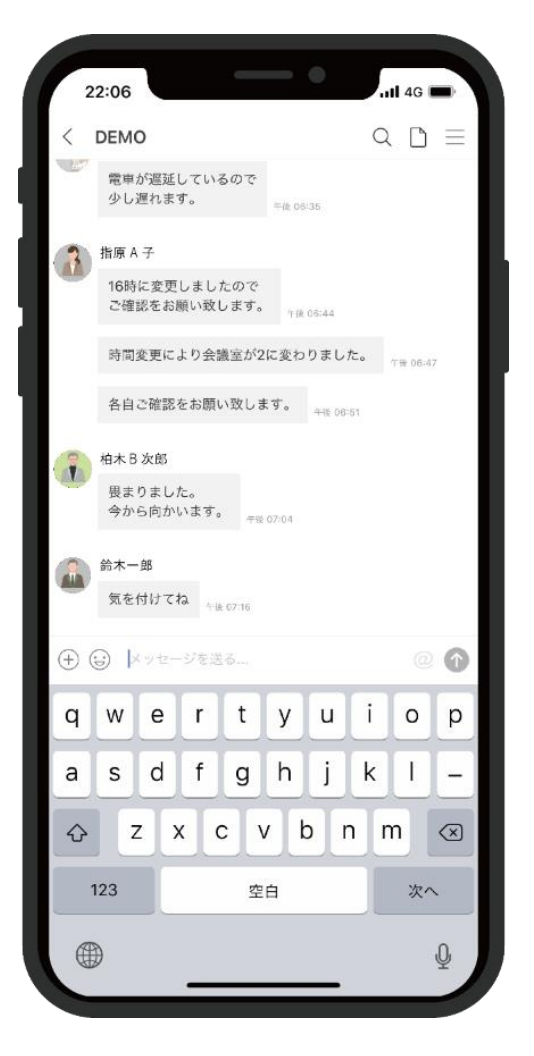

●トーク機能と同様にチャット形式で行いますが、 プロジェクトやチーム毎に設定可能です。

# メリット

人数制限はございません。 チャット形式だと、メールのように埋もれず、 対応スピードがアップします。既読者もわかります。

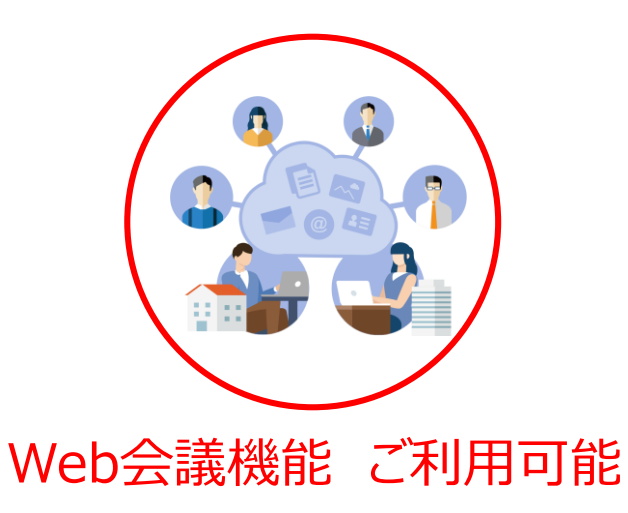

## JANDI TALK/TOPIC

# 【ボードビュー】トピック機能ガイド

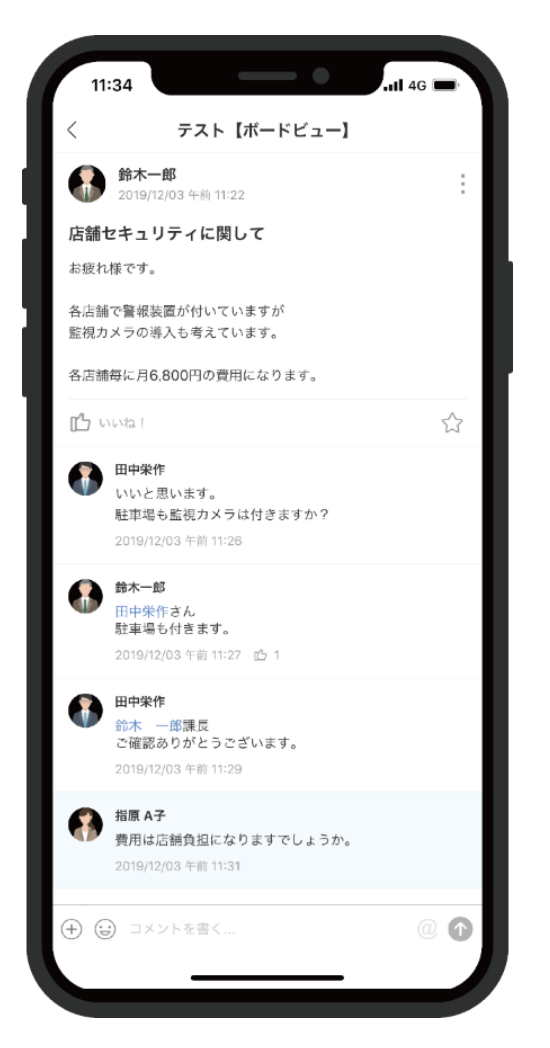

CJ

●複数人の掲示板グループです 各トピックに分けて、且つ各議題毎に会話可能。 話が流れず見やすく管理できます

# メリット

担当プロジェクト毎にチームを分けて 最新の情報共有が出来ます。

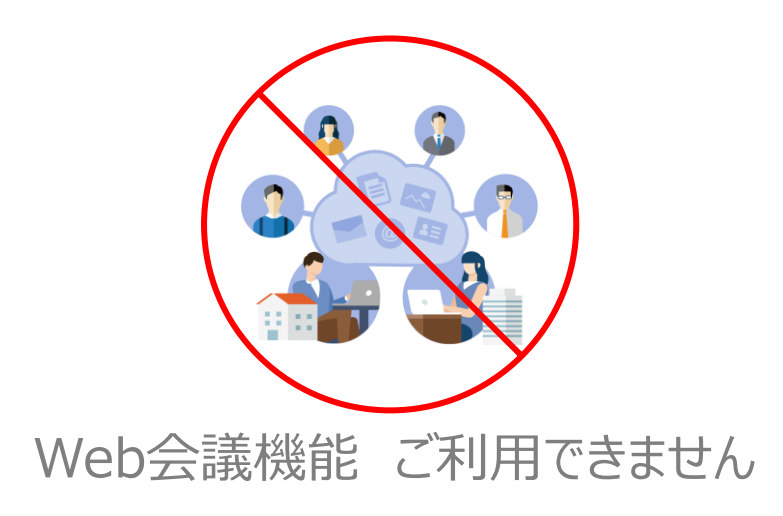

# ■スマホ、タブレットでWeb会議に参加する場合①

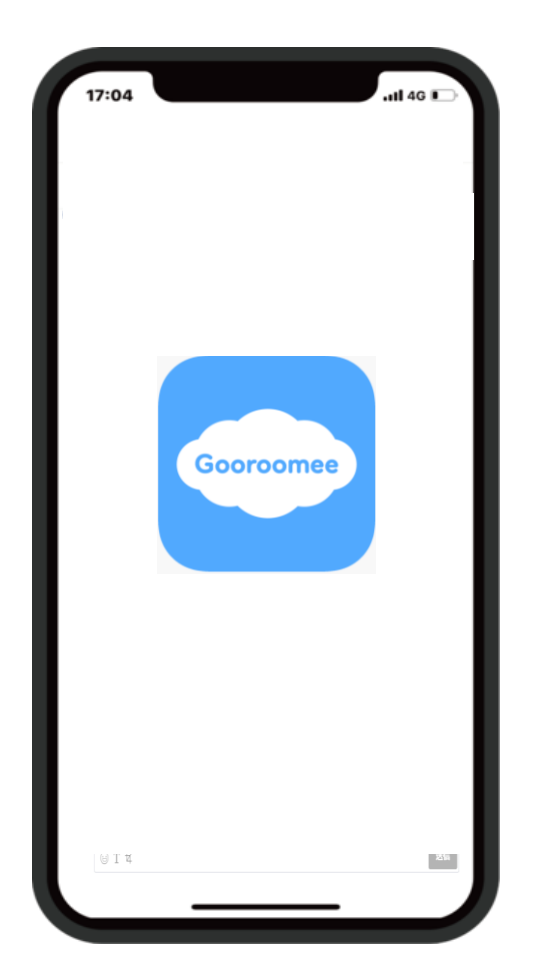

**Web会**議

JANDI

### スマホ、タブレットの方は 下記QRコードよりGooroomeeBizをダウンロードください

※ アプリ検索はGooroomeeBizで出来ますが、名称が韓国語になっています アイコンを目印にしてダウンロードお願いします。

アンドロイド端末の 方はこちら!

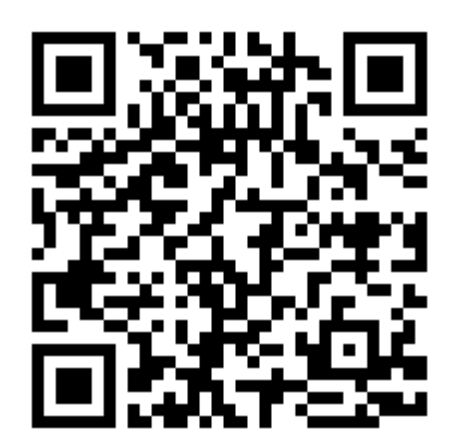

iPhoneの 方はこちら!

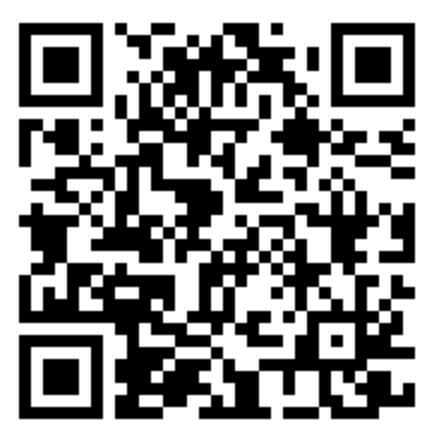

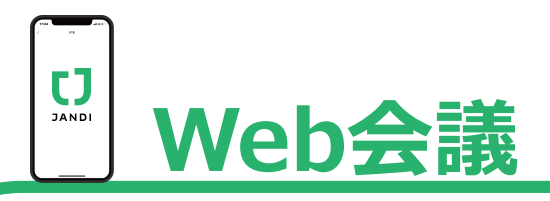

# ■スマホ、タブレットでWeb会議に参加する場合②

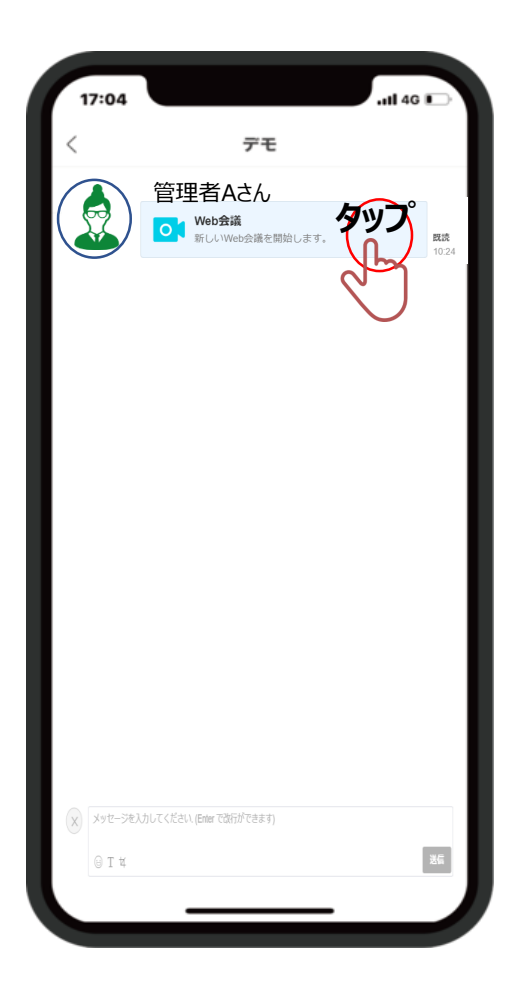

主催者から左記のようなメッセージが届きますので、 そのメッセージをタップすると、web会議スタートとなります。

※Web会議依頼のメッセージが一部韓国語になっておりますがそのままタップしてください。 今後、日本語表示に変更される予定です。 ▲ 不在設定

## ■不在設定について

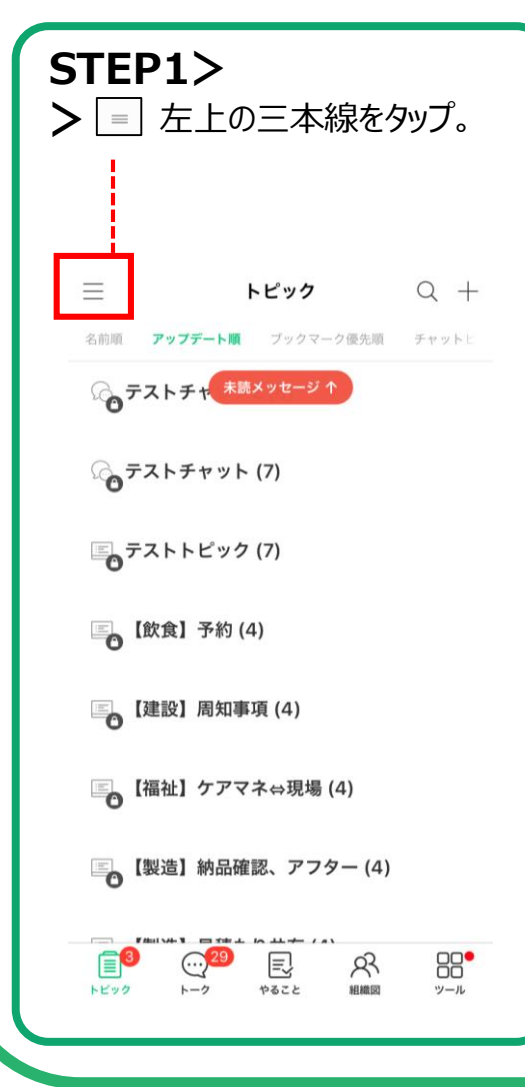

| STEP2)<br>>不在設   | <b>&gt;</b><br>定をタッ  | プ。 |                  |
|------------------|----------------------|----|------------------|
| 株式会社ビジ           | ョン【営業月               | ∄】 | 2                |
| マイア              | 通知設定                 |    | ック               |
| JANDIアカウント<br>設定 | AA<br>画面設定           |    | L                |
| サービス利用規          | 約                    |    |                  |
| プライバシーポ          | リシー                  |    |                  |
| お問い合わせ           |                      |    |                  |
| キャッシュ消去          |                      |    |                  |
| ログアウトする          |                      |    |                  |
|                  | <u>Ver 2.26.11.5</u> |    | <b>レレ</b><br>マール |

| <b>S</b> > | <b>TEP3&gt;</b> ・「不在設定<br>期間や       | ⋸」をタップ<br>通知の有無             | を選択                |
|------------|-------------------------------------|-----------------------------|--------------------|
|            | <                                   | 不在設定                        | 確認                 |
|            |                                     |                             |                    |
| Ē          | 不在設定                                |                             |                    |
| 1          | 不在設定をすると、他<br>知らせ、モバイルプッ            | のチームメンバーに不在<br>シュ通知をオフにするこ  | 中であることを<br>とができます。 |
|            | 期間                                  |                             | 総1日、最大3年           |
|            | 開始日                                 |                             | 2020/04/13         |
|            | 終了日                                 |                             | 2020/04/13         |
|            | 選択した開始日の0時                          | から終了日の24時までに                | 設定します。             |
|            | モバイルプッシュ通                           | 通知の設定                       |                    |
|            | 設定をOFFにすると設<br>信されません。ONす<br>持されます。 | 定されて期間にはモバイ<br>ると既存のモバイルプッジ | ルプッシュが送<br>シュの設定が維 |
|            | 不在理由(選択)                            |                             | 0/60               |
|            |                                     |                             |                    |
|            | 理由作成の際、ステー                          | タスメッセージに表示さ                 | れます。               |
|            |                                     |                             |                    |

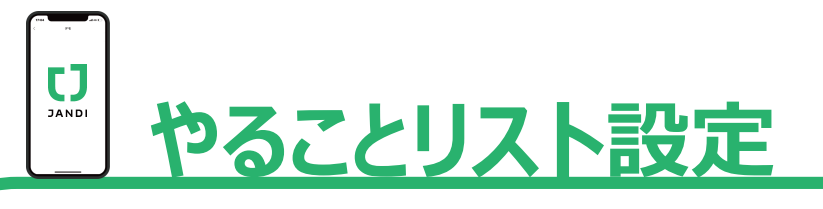

■ やることリスト ※複数人で共有する場合は"トピックのチャットビュー"もしくは"1・1トーク"のみとなります

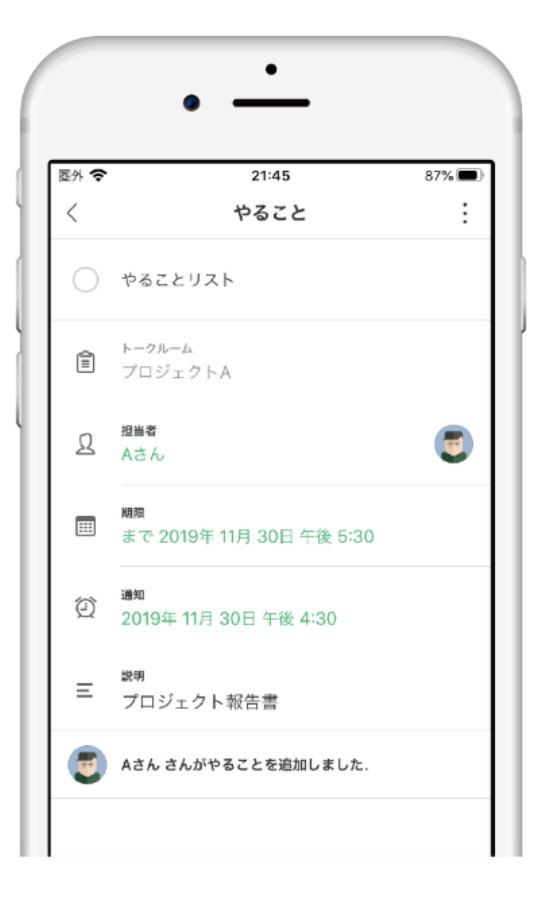

自分だけのタスクから 複数人でのタスクまで (期限設定・通知設定) タスク進捗の共有も可能です。

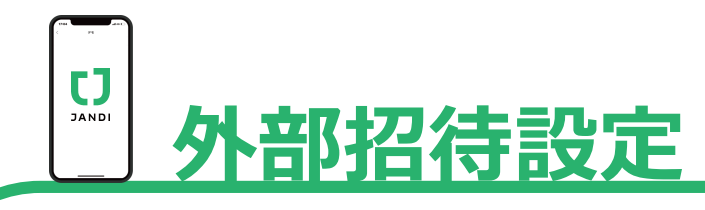

# ■外部招待について

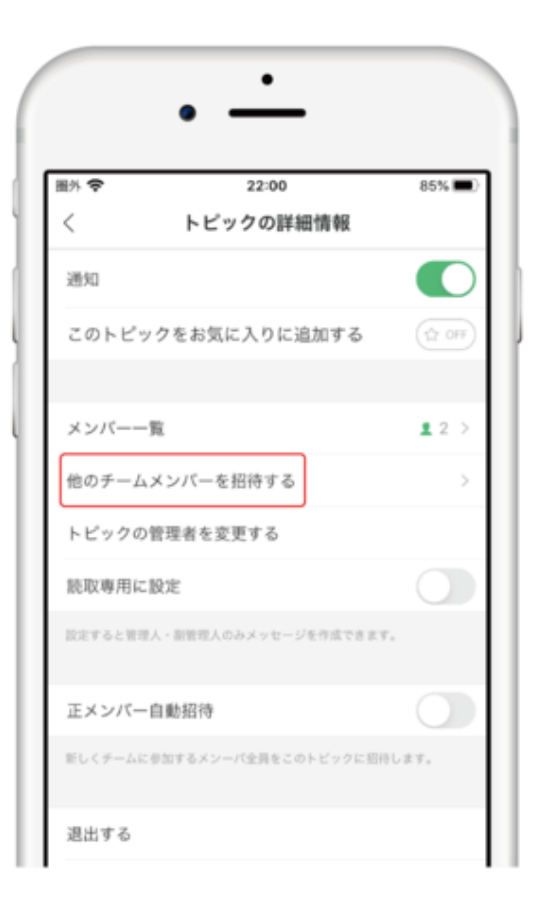

有料アカウントが必要ない派遣社員さん、 アルバイト、または取引先の方など 準メンバー招待は無料で使用可能 (トーク制限・作成制限あり)

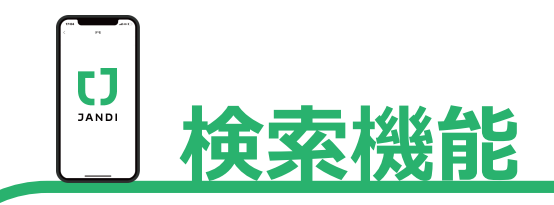

# ■検索機能について

| Q トーク | ルーム、メッセージ… キャンセル |
|-------|------------------|
| 最近の検索 |                  |
|       | 検索履歴がありません。      |
|       |                  |
|       |                  |
|       |                  |
|       |                  |
|       |                  |
|       |                  |
|       |                  |
|       |                  |
|       |                  |

### スマホ/タブレットの検索機能は トークルームおよびメッセージの内容を キーワード検索することが可能です。

※ファイルを検索できるのはPC側のみの機能となります

CJ

スマホ、タブレット版 ご利用ガイドは以上となります

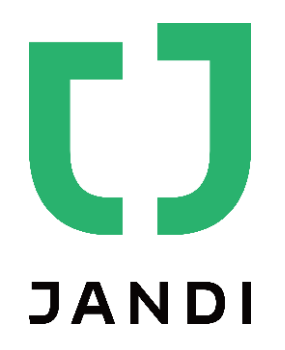